## TSE-Einheit wurde fehlerhaft eingerichtet | Lösung Kasse

## Problemstellung

Die TSE-Einheit wurde nicht richtig in der Kasse erkannt, sodass diese nicht aktiviert werden kann. Weitere Gründe können z. B. sein:

- TSE-Einheit wurde an einem flaschen Arbeitsplatz eingerichtet
- TSE-Einheit wurde nur zum Testen/zur Probe installiert

## Lösung

| <ul> <li>ACHTUNG</li> <li>Wenn Sie nachfolgende Schritte durchführen, werden eventuell vorhandene Kassenbuchungsdaten auf der TSE-Einheit gelöscht!</li> </ul>                                                                                                    |                                                                                                    |
|----------------------------------------------------------------------------------------------------|----------------------------------------------------------------------------------------------------|
|                                                                                                    | Beschi                                                                                                    |
| WARDER - 10 Subgrief     State     State                                                                                                    | Um die TSE-Einheit ganz aus der AMPAREX-Anw<br>Kasse und danach in den Schnittstellen entfernt w<br>(1) Wechseln Sie als erstes zu dem Arbeitsplatz, a<br>(2) Im nächsten Schritt wechseln Sie in die Kasse I<br>Administration in den Reiter 'Kassenkonto ändern'.<br>(3) Wählen Sie das Kassenkonto zu dem Arbeitspl<br>(1) Achtung<br>Wenn Sie das Kassenkonto zu dem Arbeitspl<br>(1) Achtung<br>Wenn Sie hier nicht das richtige Barkasser<br>kann ggf. eine andere funktionierende TSE<br>(4) Öffnen Sie danach den Kassenidentifizierungsc<br>(5) Entfernen Sie die TSE-Einheit über die Schaltfl:<br>(6) Bestätigen Sie die nachfolgende Frage mit Ja<br>AMPAREX<br>Soll die Kassenidentifikation wirklich gelösc<br>gemacht werden.<br>Ja<br>(7) Schließen Sie den Dialog und die Kasse. |
| WMAAKEX - 01 Suttigut                                                                                                    | Im nächsten Schritt löschen Sie noch die TSE-Sch<br>(1) Wechseln Sie in das Modul 'Arbeitsplatz' und c<br>'Schnittstellen'.<br>(2) Dort wählen Sie die TSE-Schnittstelle aus und I<br>(3) Speichern Sie diesen Vorgang und schließen S<br>Nach einem Neustart kann die TSE-Einheit neu ins                                                                                                    |
| Schalttasten     Perker beim Zugriff auf die 135E. Bilte überprüfen Sie die Konfiguration der KassenSichV-Scheltstelle:       Anneldeeinstellungen     Laufwertsbuchstabe [D:       Kugrung     Pikz       Pikz     Pikz       Bilte     Pikz       Pikz     Pikz       Bilte     Pikz       Bilte |                                                                                                    |